## 教育実践力向上CBT検定 の受検に当たって

いよいよ受検当日です。 以下の確認事項をしっかり読 んで受検してください。

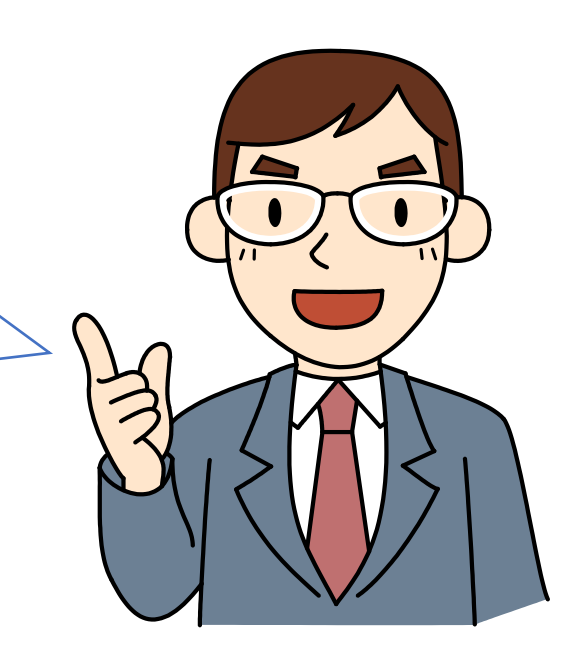

北海道教育大学 教育実践力向上CBT全学運営委員会

解説担当: 志備手先生 コンピューター室で受検する際は、 机上には学生証と筆記用具以外 は出さないようにね。

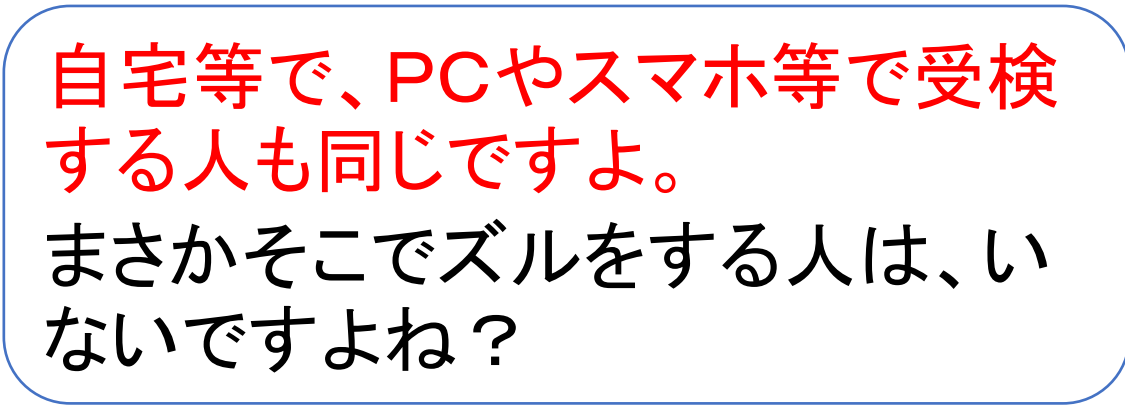

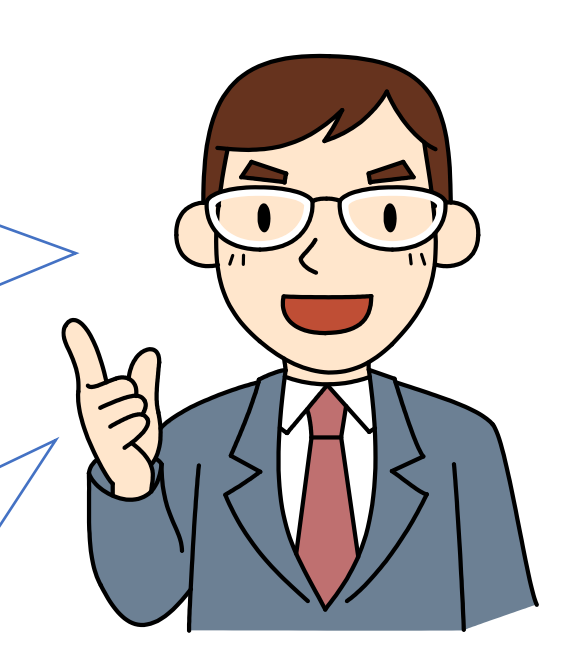

ズルをして合格しても、 意味がないし、子どもた ちの前に自信を持って立 てないですよ!

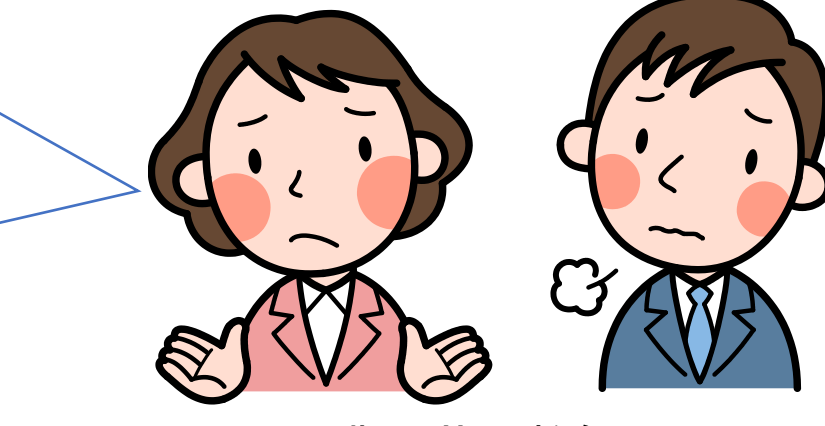

先輩の若手教師から

まずは、合格を目指しましょう。 でも、CBTの目的は、この問題へ の取組を通して、自信を持って教 育実習に臨むこと。

CBTをきっかけの一つとして、 教育実習に向けて自分を磨いて いきたいですね!

よし、がんばろう!

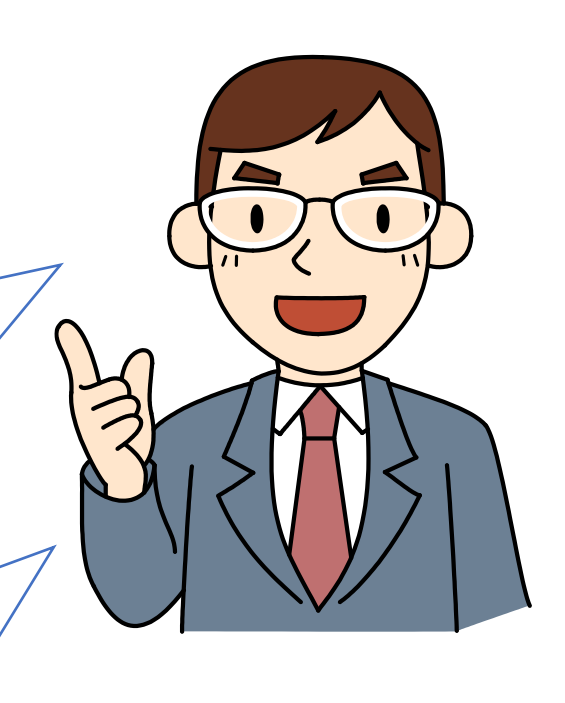

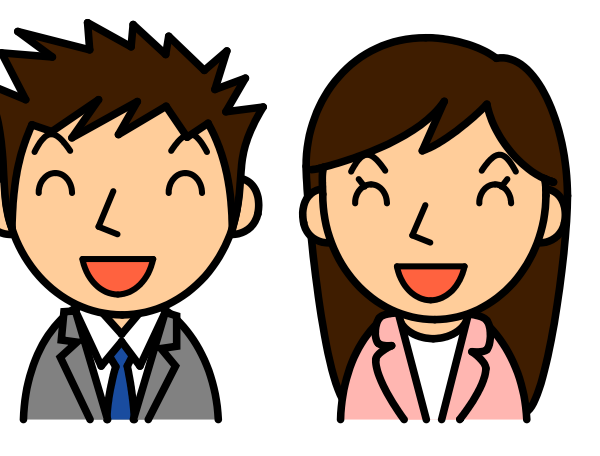

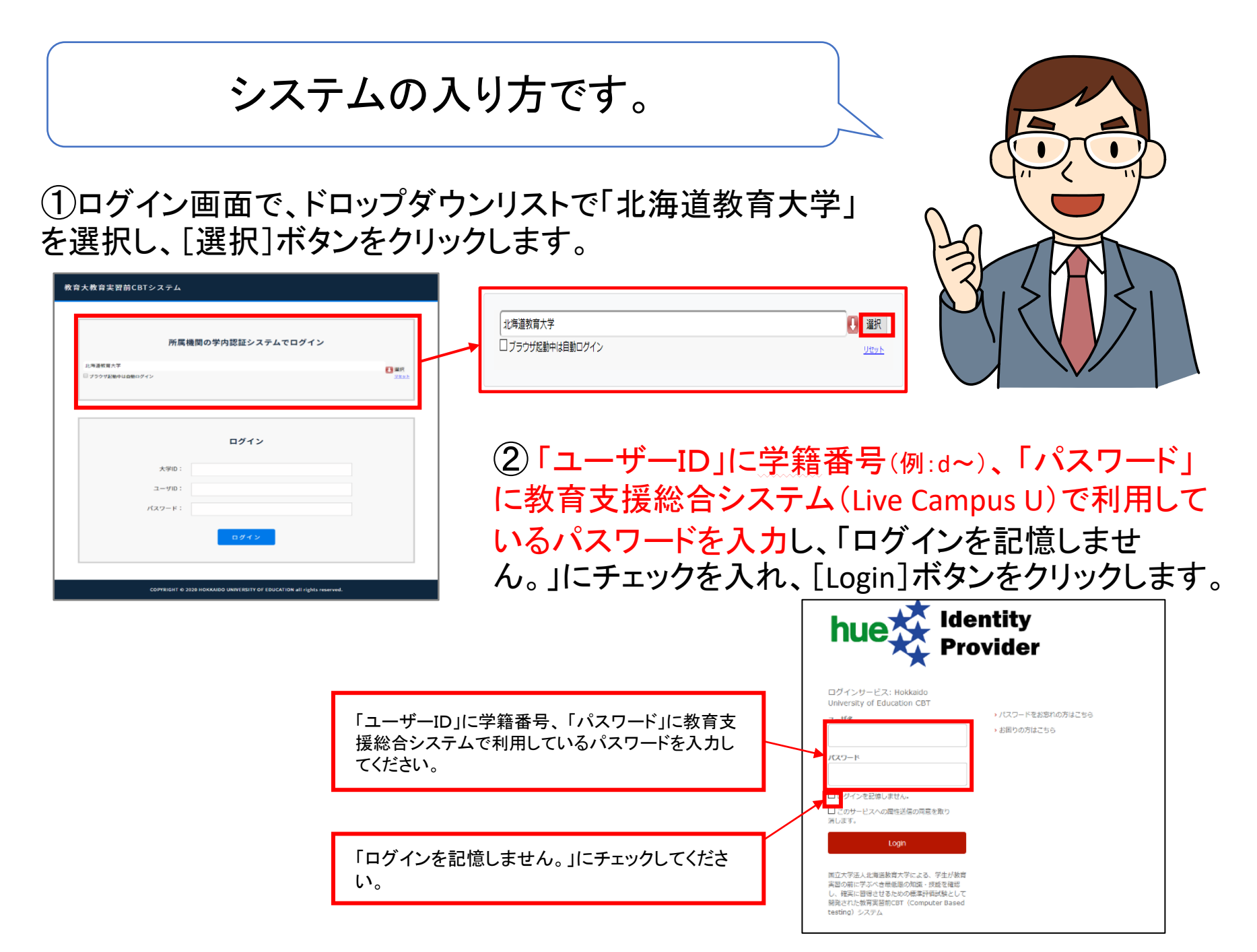

③教育実践力向上CBTシステムに送信される 個人情報について同意を求められますので、 同意方法を選んで「同意」をクリックします。

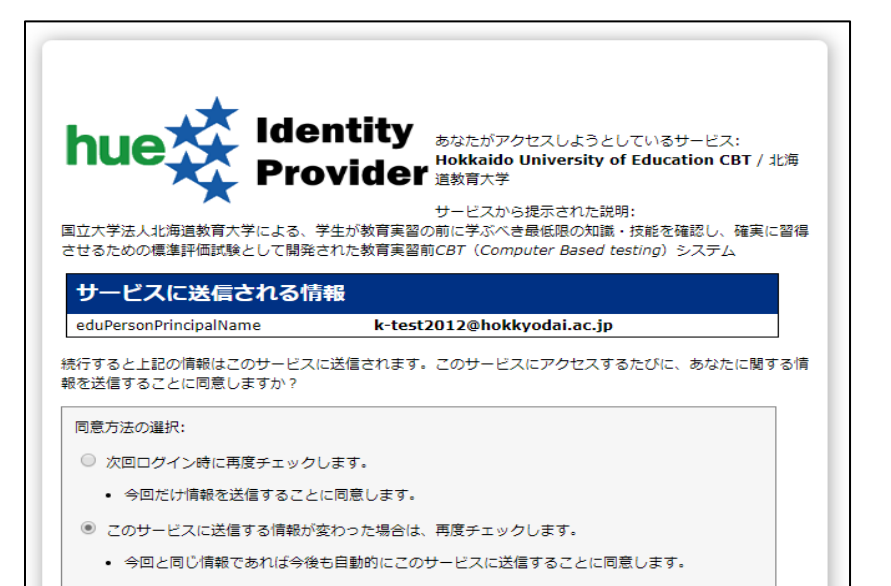

- 今後はチェックしません。
- すべての私に関する情報を今後アクセスするすべてのサービスに送信することに同意します。

この設定はログインページのチェックボックスでいつでも取り消すことができます。

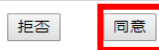

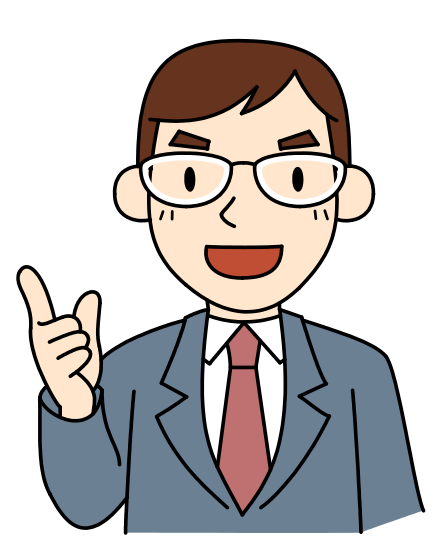

④ログインすると、「マイペー ジ」が表示されます。

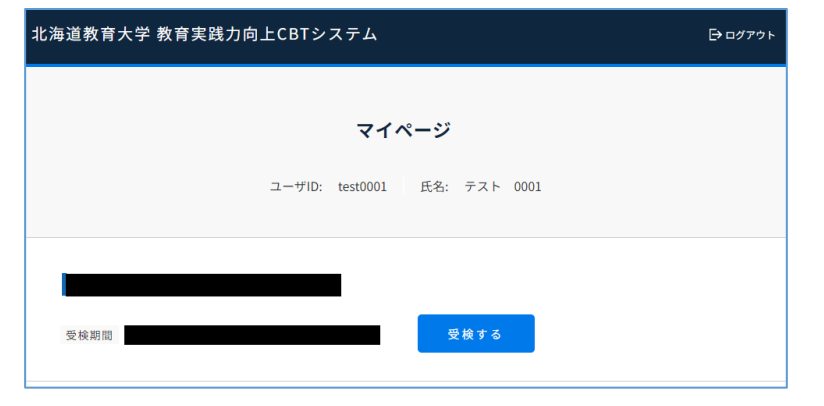

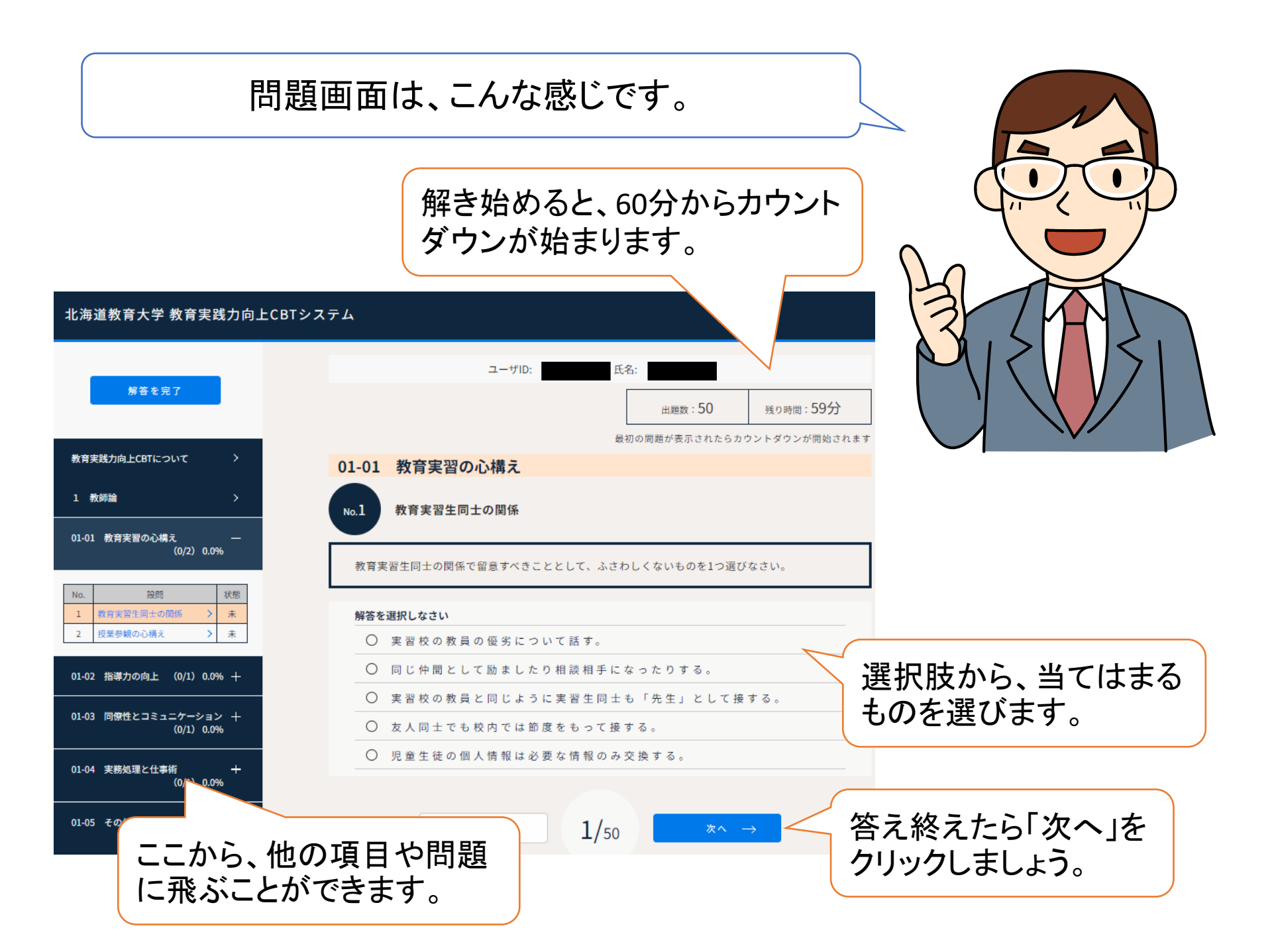

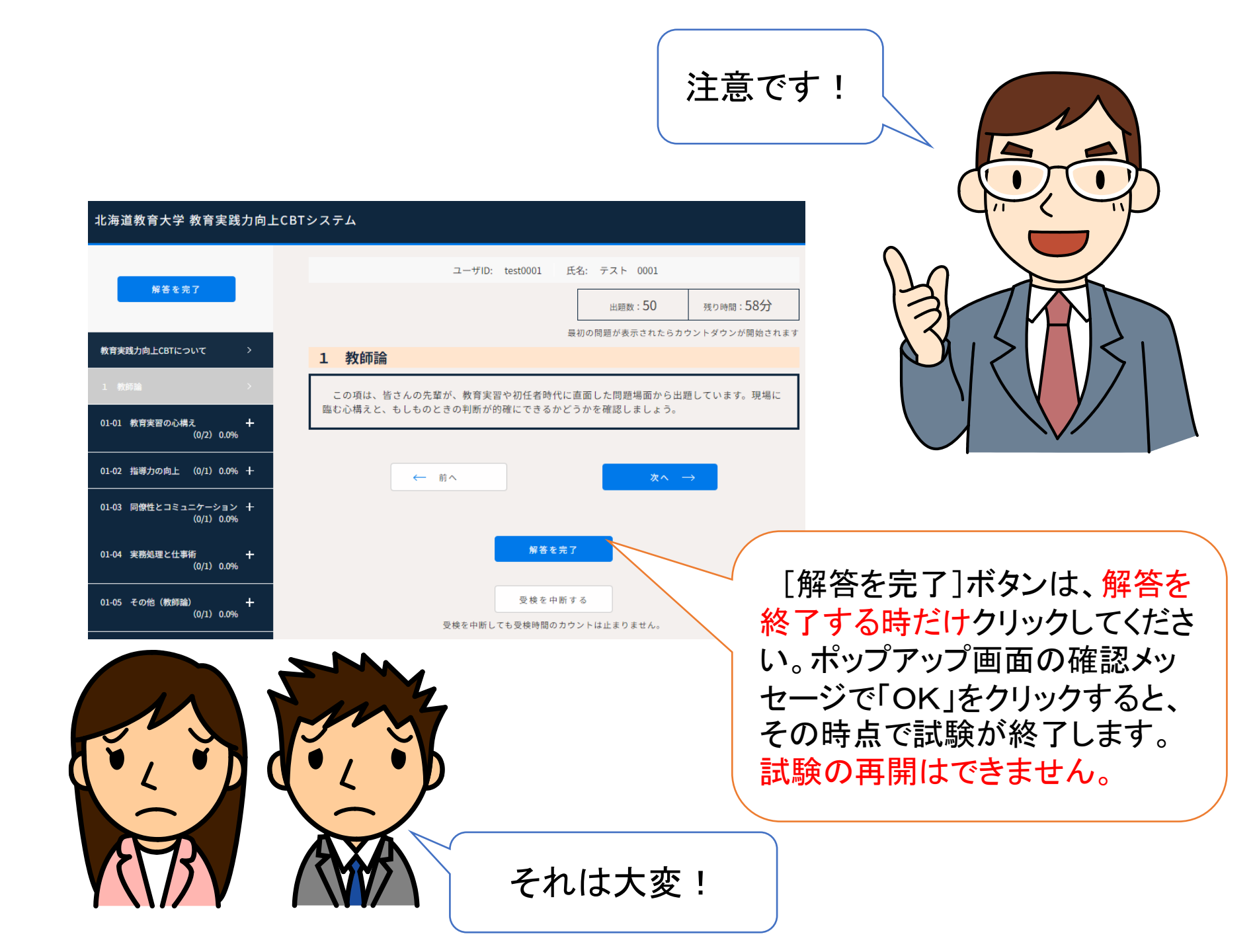

全部解き終えると、その場で結果が表示されます。 「合格(35点以上)」を目指して、頑張りましょう! 間違えた問題は、CBT問題集で復習しましょう。

|                    |     |                                | 受検         | 結果           |                 |        |        |
|--------------------|-----|--------------------------------|------------|--------------|-----------------|--------|--------|
| ace is             |     | 北海道教育大学 中学校 2020/03/05 17:25   |            |              |                 |        |        |
| 梁峡口                |     | 2020年03月05日 (木)                |            |              |                 |        |        |
|                    |     | 1.000                          |            |              | 17.25 Bit 17    |        |        |
| 19741              |     | 442 948 85                     |            | 191408-00-09 | a second second |        |        |
| 62.070. <b>8</b> % |     | 50                             | (1)<br>正容数 | 38           | 10.00           | rate 7 | 76.0%  |
| No.                |     |                                | DK 53      |              | 10,170,85       | 正的数    | 正哲中    |
| 1                  | 01  | 4% 09 36                       |            |              | 5               | 5      | 100.0% |
| 2                  | 0.2 | 202 (Vielderig)                |            |              | 4               | 4      | 100.0% |
| 3                  | 03  | 191 98 812 WK + 192 882 656 69 |            |              | 10              | 9      | 90.0%  |
| 4                  | 0.4 | 46301m(銀術)%(                   |            |              | 4               | 3      | 75.0%  |
| 5                  | 0.5 | 10.44.00.00                    |            |              | 9               | 8      | 88.9%  |
| 6                  | 0.6 | 10.4晚107.10                    |            |              | 6               | 4      | 66.7%  |
| 7                  | 07  | 教育課程                           |            |              | 8               | 2      | 25.0%  |
| 8                  | 0.8 | 585,582                        |            |              | 4               | а      | 75.0%  |

3

5

報告・連絡・相談 実習校の教職員との関係

私語に対する対応

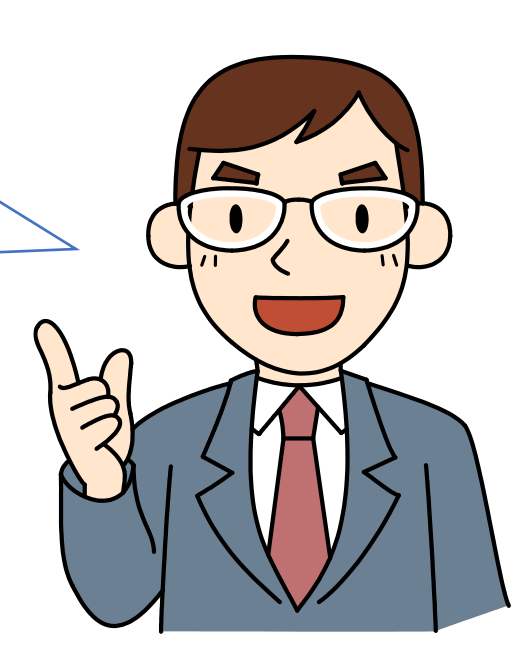

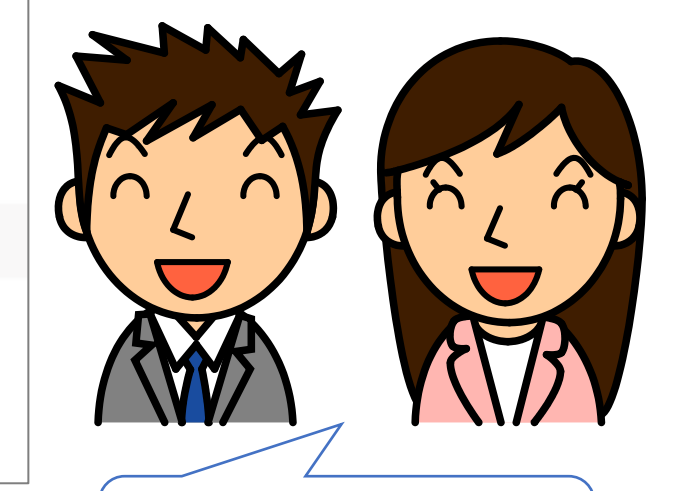

よし、やるぞ!

Ó

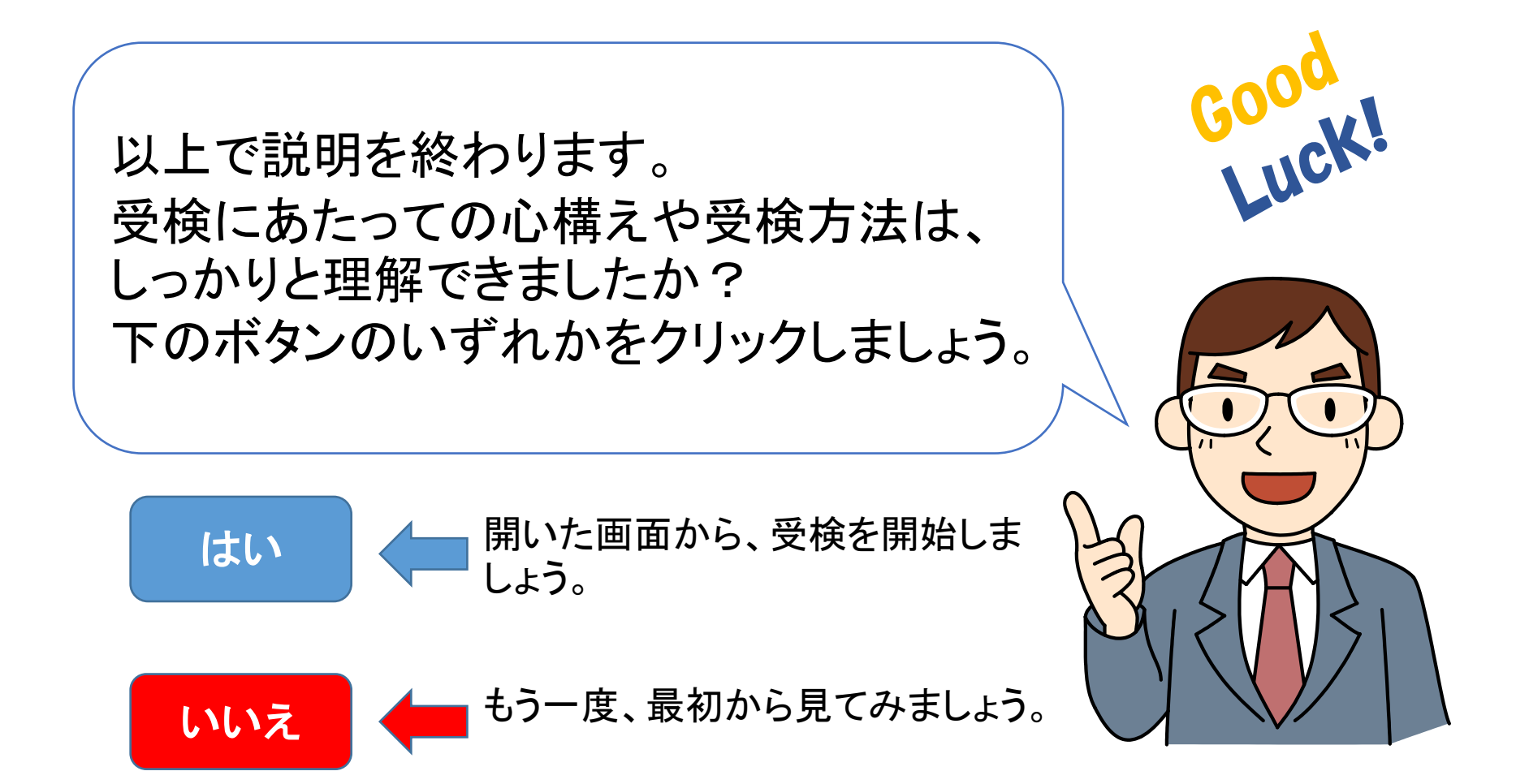